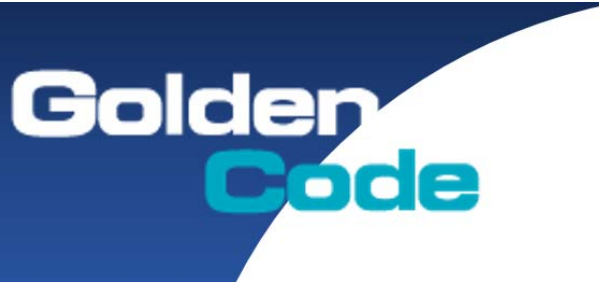

## 金碼科技股份有限公司

http://www.GoldenCode.com.tw 108 台北市中華路一段 210 號 2 樓 2F, No.210, Sec.1, Jung-Hwa Rd., Taipei, Taiwan TEL:+886-2-2302-2521 FAX:+886-2-2302-2469

## 主旨: EPSON TM-T82II / TM-T70II 介面更改設定方法--網卡介面要使用內置 USB 時調整方式

進入 Mode Selection 模式

首先先進入機器的自我測試頁面

- 1. 先將電源關閉
- 2. 按住 FEED 鍵 + 電源打開(會列印出自我測試列印頁面)
- 3. 此時在長按 FEED 鍵,便會印出 Mode Selection 頁面
- 4. 在按 FEED 鍵 3 次,繼續在長按 FEED 鍵,便會印出 Customize Value Selection 頁面
- 5. 在按 FEED 鍵 17 次,繼續在長按 FEED 鍵,便會印出 17.Interface Selection 頁面
- 6. 在按 FEED 鍵 2 次,繼續在長按 FEED 鍵,選擇 2.Built-in USB 頁面
- 7. 最後會印出

17.Interface Selection gnored

Built-in USB

即可完成設定

8. 最後將電源關閉重新開啟機器即可

在自我測試列印看看是否成功改成 USB Interface or other

| 介面模式選擇         | 3 自動 Auto |        | 2 Built-in UIB(內建 USB) |        | 1 UIB(介面卡) |        |
|----------------|-----------|--------|------------------------|--------|------------|--------|
| 連接埠介面/介面卡      | 介面卡       | 內建 USB | 介面卡                    | 內建 USB | 介面卡        | 內建 USB |
| RS-232 /LPT 介面 | 兩者皆可使用    |        |                        | VEC    | VEC        | NO     |
| 網路卡介面          | YES       |        | UVI I                  | TES    | TES        |        |

## 介面卡模式選擇組合

文件製作單位:金碼科技股份有限公司-維修部